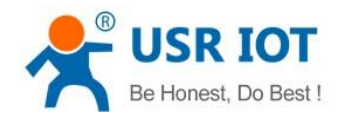

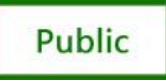

# **USR-K1 Super Port**

File version: V1.0.3

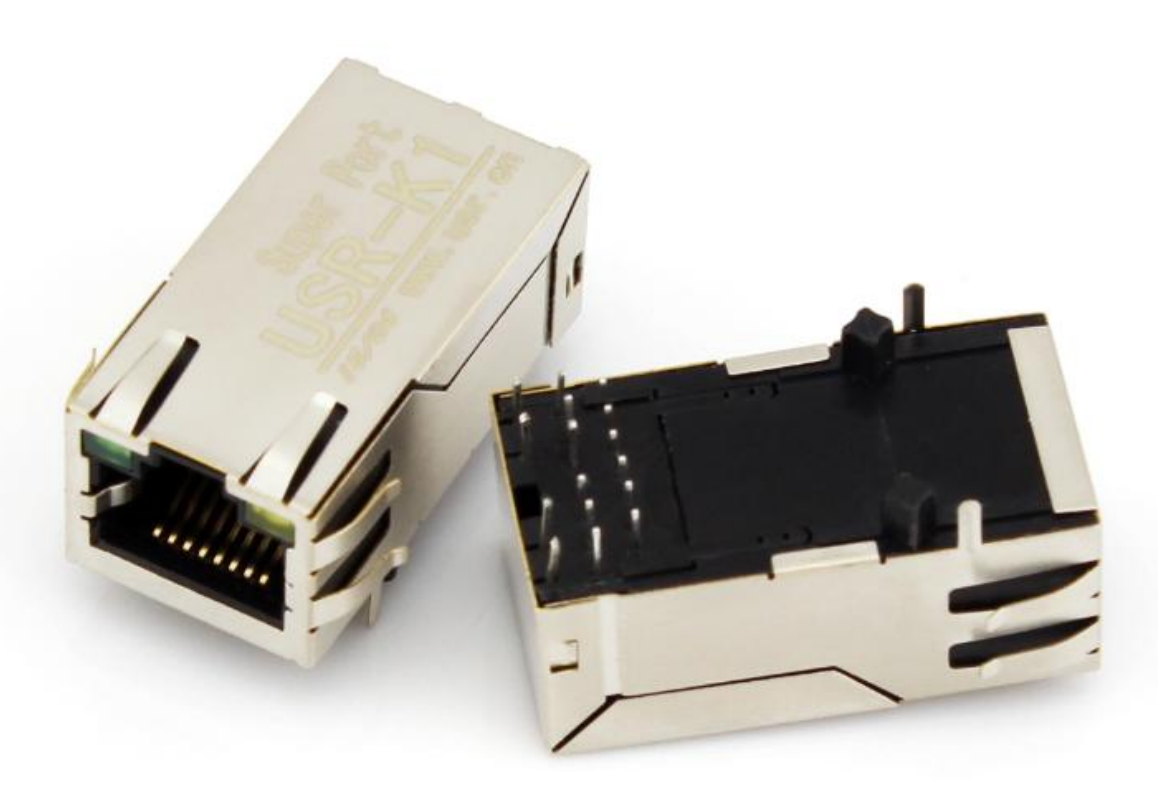

USR-K1 is the high performance-cost version of Super Port .It is an embedded serial networking module, whose function is to realize bidirectional transparent transmission between UART TTL and Ethernet .The amazing part of K1 lies in its Ethernet port integration design .You can apply K1 to your products to realize networking communication .User can directly process data interaction through network and device to realize remote data acquisition, remote control and management.

K1 is based on the design concept of "Simple, Reliable, Affordable" .And it has the same kernel solution and parameters as USR-TCP232-T.

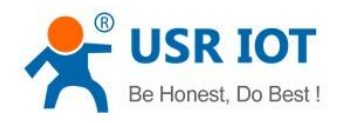

### USR-K1 User Manual

## Content

| USR-K1 Super Port1                         |
|--------------------------------------------|
| 1. Product Introduction                    |
| 1.1 Brief Intro                            |
| 1.2 Function Features                      |
| 1.3 Product Characteristics                |
| 1.4 Order Symbol                           |
| 1.5 Electrical Characteristics             |
| 2. Default Parameter Test                  |
| 2.1 Hardware Connection5                   |
| 2.2 Set-up Software                        |
| 2.3 Communication Test                     |
| 2.4 Parameter Setting                      |
| 2.4.1 Set via Net                          |
| 2.4.2 Set via COM                          |
| 2.4.3 Set DIY                              |
| 3. Module Work Mode                        |
| 3.1 Structure Chart                        |
| 3.2 UDP Mode                               |
| 3.3 TCP Client                             |
| 3.4 UDP Server Mode                        |
| 3.5 TCP Server Mode                        |
| 3.6 Virtual COM Mode                       |
| 4. Hardware Description                    |
| 4.1 Technical Specifications               |
| 4.2 Hardware Description                   |
| 4.3 Hardware to RJ45 Light                 |
| 4.4 Size                                   |
| 5. Expand Functions                        |
| 5.1 RS485                                  |
| 5.2 Link                                   |
| 5.3 Reset                                  |
| 5.4 ID                                     |
| 5.5 Index                                  |
| 5.6 RFC2217                                |
| 6. Common Questions                        |
| 6.1 Work Across Network Segment            |
| 6.2 More Network Cards                     |
| 6.3 Every Period of Time, Module Dropped26 |
| 6.4 Search Device Failure, Port Occupied27 |
| 7. Revison history                         |
| 8. Contact Us                              |

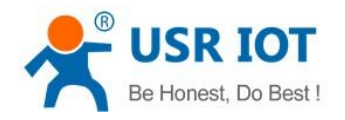

## **1. Product Introduction**

## 1.1 Brief Intro

USR-K1 is the high performance-cost version of Super Port. It is an embedded serial networking module, whose function is to realize bidirectional transparent transmission between TTL and Ethernet. The amazing part of K1 lies in its Ethernet port integration design .You can apply K1 to your products to realize networking communication .User can directly process data interaction through network and device to realize remote data acquisition, remote control and management.

K1 is based on the design concept of "Simple, Reliable, Affordable". And it has the same kernel solution and parameters as USR-TCP232-T.

## 1.2 Function Features

- 10/100M auto detect interface;
- Support AUTO MDI/MDIX, Can use a crossover cable or parallel cable connection;
- Serial com port bound rate can set up from 300 to 961200,and None,Odd,Even,Mark,Space five check bits;
- Work mode TCP Server, TCP Client, UDP, UDP Server;
- Working model related parameters can be set via a serial port or network;
- 3.3 V TTL level compatible;
- Small Size
- Virtual serial port supported;
- Unique heartbeat package mechanism to ensure that the connection is reliable, put an end to connect feign death;
- Under UDP mode, Packet Broadcast is prohibited, with stronger anti-interference ability;
- Across the gateway, across switches, routers;
- Can work in LAN, also can work on the Internet (external network);

## **1.3 Product Characteristics**

- 32 bits ARM CPU inside;
- LAN : 10/100Mbps; protect: Built-2KV isolated electromagnetic;
- Serial port baud rate: from 2400 to 961.2 KBPS can be set up;
- Network protocol: ETHERNET ARP IP UDP TCP ICMP;
- Software tool: configuration software, TCP/UDP test soft, RS232 debug soft;
- Configuration method: serial com port or via Ethernet, free software available;
- Operating temperature: -25~75°C;

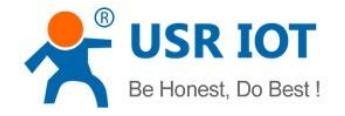

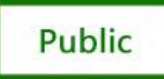

- Storage environment: -40~85°C, 5~95%RH.
- Compact type

## 1.4 Order Symbol

| name       | symbol | Description Remarks |
|------------|--------|---------------------|
| Super Port | USR-K1 |                     |

Diagram 0-1 order symbol

## **1.5 Electrical Characteristics**

| Model number | Power supply DC | current        |
|--------------|-----------------|----------------|
| USR-K1       | 3.3V            | 185mA(165-195) |

Diagram 0-2 Electrical Characteristics

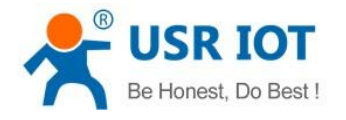

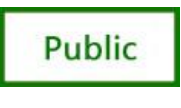

## 2. Default Parameter Test

Pls connect the product with your computer or router to test its performance. FAQ: http://www.usriot.com/Search/getList/keyword/t24/

## 2.1 Hardware Connection

1.You can using" USR-TCP232-EVB". It's easier to test. USR-TCP232-EVB is power for DC 5V@200mA.

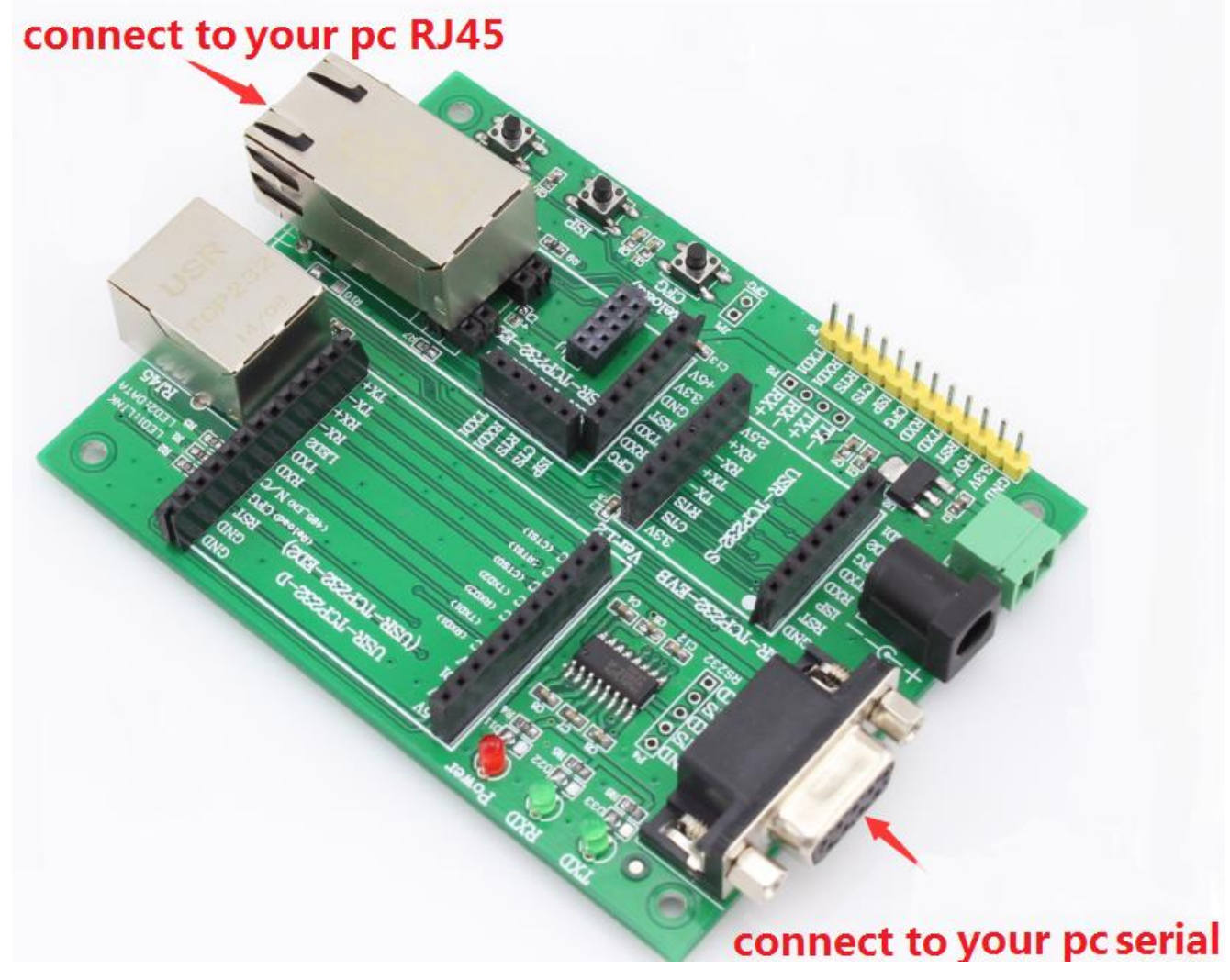

Diagram 2-1 USR-K1 Connection diagram

3.If you don't have "USR-TCP232-EVB", please refer to 5.4

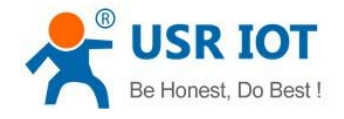

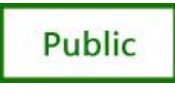

### 2.2 Set-up Software

Set-up Software with link http://www.usriot.com/Download/237.html as USR-TCP232-Set up can help to view default setting then set the parameter.

1. Search in LAN (Firstly, ensure the computer IP is static. The module IP is 192.168.0.201by default; Disable firewall, antivirus soft and WIFI).

| 🎪 Detlef Maennl V5.0                  | 0.3.8                                    |                                        |
|---------------------------------------|------------------------------------------|----------------------------------------|
| File Search 中文                        | Help                                     |                                        |
| Parameters (?)<br>Module work mode    | TCP Client                               | Show Expand functions »                |
| Module IP                             | 192. 168. 0. 7                           | Operate via COM-(?) CFG connect to GND |
| Subnet mask                           | 255. 255. 255. 0                         | Select serial port COM6 💽 (?)          |
| Default Gateway                       | 192. 168. 0. 201                         | Read via COM                           |
| Baud Rate(bps)                        | 115200                                   | Setup via COM                          |
| Parity/Data/Stop                      | NONE V 8 V 1 V                           | Operate via Net-(?) Leave CFG pin free |
| Module port                           | 20108                                    | Search in LAN                          |
| Destination IP                        | 192. 168. 0. 201                         | Set selected item via Net              |
| Destination Port                      | 8234                                     | Device list in the Net                 |
| I                                     |                                          | 192.168.0.7 006A0ACD45AB 5.8           |
| Click device can<br>right-click Devic | read the parameters,<br>e list show more |                                        |

Diagram 2-2 the default parameters

2.Keep default parameter set up your pc.

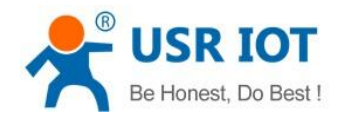

Public

| Control Panel > Network and Internet                                                                                                    | et   Network Connections |   |                                                                                                    |                                                                                                    |                                                                                                    |
|----------------------------------------------------------------------------------------------------|--------------------------|---|----------------------------------------------------------------------------------------------------|----------------------------------------------------------------------------------------------------|----------------------------------------------------------------------------------------------------|
| Organize ▼ Disable this network de<br>◆ 批选连接<br>例络 3<br>Realtek PCLe GBE Family Contr<br>● Connect us<br>● Realter<br>● Connect us<br>● Realter<br>● Connect us<br>● Connect us<br>● | Properties               | 3 | Internet Protocol Version 4 (TCP/IPv4<br>General<br>You can get IP settings assigned autr<br>this capability. Otherwise, you need<br>for the appropriate IP settings.<br>Obtain an IP address automatic<br>Use the following IP address:<br>IP address:<br>Subnet mask:<br>Default gateway:<br>Obtain DNS server address auto<br>Obtain DNS server address auto<br>Preferred DNS server:<br>Alternate DNS server:<br>Alternate DNS server: | Image: Arrow of the second second s | Internet Protocol Version 4 (TCP/IPv4) Properties       General       You can get IP settings assigned automatically if your network supports<br>this capability. Otherwise, you need to ask your network administrator<br>for the appropriate IP settings.       Obtain an IP address automatically       IP address:       Subnet mask:       Default gateway:       Obtain DNS server address automatically       Imperties       default       Ideault       Validate settings upon exit       Advanced       OK |

Diagram 2-3 pc parameter

## 2.3 Communication Test

SR-ICP232-Iest (link http://www.usriot.com/Download/199.html ) can help you test.

Serial to net debugging tester application:

- 1. Ensure the COM port baud rate, check bits, data bits, stop bit correspond to module parameters.
- 2. Ensure network protocol, IP address, port number correspond to module parameters.
- 3. Open COM and the web then connect. They begin transparent transmission after choose the module IP.

| 🔐 USR-TCP232-Test RS232 to Ethernet Convert tester 📃 🗾 |                           |                          |                     |  |
|--------------------------------------------------------|---------------------------|--------------------------|---------------------|--|
| File(F) Options(O) Help                                | p(H)                      |                          |                     |  |
| COMSettings                                            | COM port data receive     | Network data receive     | NetSettings         |  |
| PortNum COM16 -                                        | http://www.usr.cn         | http://www.usr.en        | (1) Protocol        |  |
| n in 115200 -                                          | http://www.usr.cn         | http://www.usr.cn        | TCP Server 👻        |  |
| Baugh 113200                                           | http://www.usr.cn         | http://www.usr.en        | (2) Local host IP   |  |
| DPaity NONE -                                          |                           |                          | 192,168, 0 ,201     |  |
| DataB 8 bit 💌                                          |                           |                          | (3) Local host port |  |
| StopB 1 bit 💌                                          |                           |                          | 8234                |  |
| 🔅 Close                                                |                           |                          | Disconnect          |  |
| Recv Options                                           |                           |                          | Recv Options        |  |
| 🗌 Receive to file                                      |                           |                          | TReceive to file    |  |
| 🔽 Add line return                                      |                           |                          | 🔽 Add line return   |  |
| 🗌 Receive As HEX                                       |                           |                          | 🗌 Receive As HEX    |  |
| Receive Pause                                          |                           |                          | 🗌 Receive Pause     |  |
| <u>Save</u> <u>Clear</u>                               |                           |                          | Save Clear          |  |
| Send Options                                           |                           |                          | Send Options        |  |
| 🗌 Data from file                                       |                           |                          | 🗌 Data from file    |  |
| 🗌 Auto Checksum                                        |                           |                          | Auto Checksum       |  |
| 🗌 Auto Clear Input                                     |                           |                          | 🗌 Auto Clear Input  |  |
| 🗌 Send As Hex                                          |                           | n 100 100 0 7-00100 -    | 🗌 Send As Hex       |  |
| Send Recycle                                           |                           | reers. 132.100.0.7:20108 | Send Recycle        |  |
| Interval 10 ms                                         | http://www.usr.cn         | http://www.usr.cn        | Interval 10 ms      |  |
| Load Clear                                             | Jeild                     | Jeid                     | Load Clear          |  |
| 🎯 Ready!                                               | Send : 51 Recv : 51 Reset | 💣 Ready! Send: 51        | Recv : 51 Reset     |  |
|                                                        |                           |                          |                     |  |

Diagram 2-4 USR-TCP232-Test Parameter

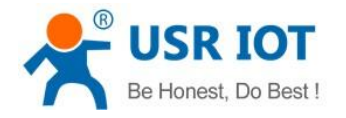

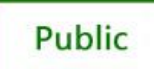

## 2.4 Parameter Setting

### 2.4.1 Set via Net

- 1. Hardware Connection, refer to 2.1 Hardware Connection
- 2. Search module,
- 3. Click "Search in LAN"
- 4. Setting your Parameter
- 5. Click "Set selected item via Net"
- 6. Waiting for ten seconds and Click "Search in LAN" check it.

| USR-TCP232-Setup                                                                                                    | /5.0.3.8                                                                                                    |                                        |
|----------------------------------------------------------------------------------------------------|----------------------------------------------------------------------------------------------------|----------------------------------------|
| e Search 中文 H                                                                                                    | elp                                                                                                    |                                        |
| Parameters (?)<br>Module work mode                                                                                                    | TCP Client 💌                                                                                                    | Show Expand functions »                |
| Module IP                                                                                                    | 192. 168. 0. 7                                                                                                    | Operate via COM-(?) CFG connect to GND |
| Subnet mask                                                                                                    | 255. 255. 255. 0                                                                                                    | Select serial port COM8 (?)            |
| Default Gateway                                                                                                    | 192. 168. 0. 201                                                                                                    | Read via COM                           |
| Baud Rate(bps)                                                                                                    | 115200                                                                                                    | Setup via COM                          |
| Parity/Data/Stop                                                                                                    | NONE - 8 - 1 -                                                                                                    | Operate via Net-(?) Leave CFG pin free |
| Module port                                                                                                    | 20108                                                                                                    | Search in LAN                          |
| Destination IP                                                                                                    | 192. 168. 0. 201                                                                                                    | Set selected item via Net              |
| Destination Port                                                                                                    | 8234                                                                                                    | Device list in the Net                 |
| r                                                                                                    |                                                                                                    |                                        |
| Help:<br>1. You can use COM<br>config the device,<br>choose one<br>2. When use COM por<br>to GND, while use I<br>connect<br>3. MouseOver display<br>Any question, Email | port or Ethernet to<br>but you just need<br>"t you must connect CFG<br>"thernet you shoule not<br>" hints<br>. to tec@usr.cn |                                        |

Diagram 2-5 Set via net

### 2.4.2 Set via COM.

- 1. Hardware Connection, refer to 2.1 Hardware Connection
- 2. Connect CFG to GND pin
- 3. Click "Read via COM"
- 4. Setting your Parameter

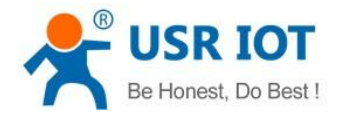

#### USR-K1 User Manual

#### 5. Click "Read via COM" and check it

### 6. Switch off CFG.

| 🎲 USR-TCP232-Setup V5.0.3.8                                                                                                    |                                          |
|----------------------------------------------------------------------------------------------------|------------------------------------------|
| File Search 中文 Help                                                                                                    |                                          |
| Parameters-(?)<br>Module work mode UDP Mode                                                                                                    | ▼ Show Expand functions ≫                |
| Module IP 192.168.0.7                                                                                                    | Operate via COM-(?) CFG connect to GND   |
| Subnet mask 255.255.255.0                                                                                                    | Select serial port COM8 🗨 (?)            |
| Default Gateway 192.168.0.201                                                                                                    | Read via COM                             |
| Baud Rate(bps) 115200                                                                                                    | Setup via COM                            |
| Parity/Data/Stop NONE 💌 8 💌 1                                                                                                    | ▼ Operate via Net-(?) Leave CFG pin free |
| Module port 20108                                                                                                    | Search in LAN                            |
| Destination IP 192.168.0.201                                                                                                    | Set selected item via Net                |
| Destination Port 8234                                                                                                    | Device list in the Net                   |
| Logs                                                                                                    | 192.168.0.7 006A0ACD45AB 5.8             |
| Help:<br>1. You can use COM port or Ethernet to<br>config the device, but you just need<br>choose one<br>2. When use COM port you must connect O<br>to GND, while use Ethernet you shoule r<br>connect<br>3. MouseOver display hints<br>Any question, Email to tec@usr.cn | CFG not                                  |

Diagram 2-6 Set via COM

### 2.4.3 Set DIY

By setting protocol, load in http://www.usriot.com/Download/206.html

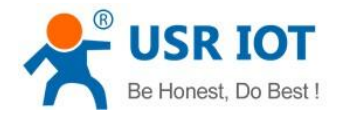

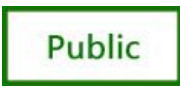

## 3. Module Work Mode

## 3.1 Structure Chart

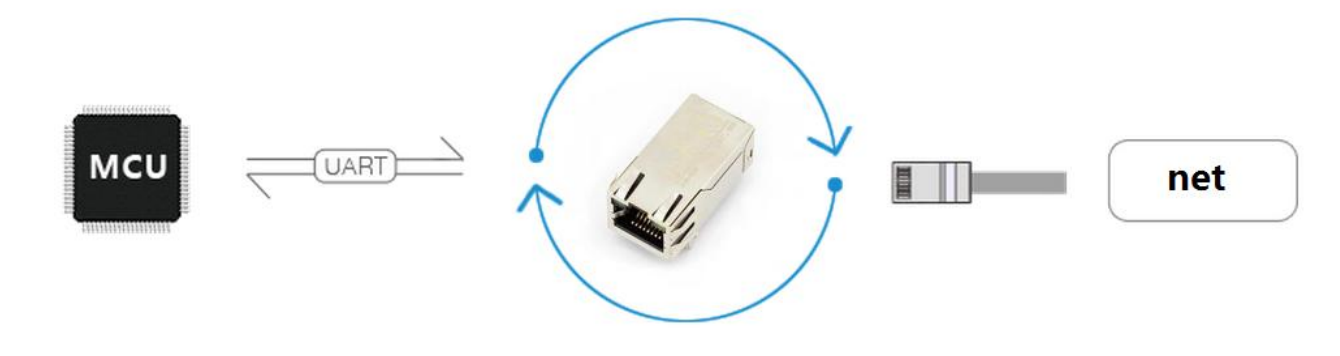

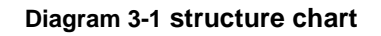

## 3.2 UDP Mode

| e Search 中文 H                                                                                                    | elp                                                                                                    |                                             |
|----------------------------------------------------------------------------------------------------|----------------------------------------------------------------------------------------------------|---------------------------------------------|
| Parameters (?)<br>Module work mode                                                                                                    | UDP Mode                                                                                                    | Show Expand functions »                     |
| Module IP                                                                                                    | 192. 168. 0. 7                                                                                                    | Operate via COM-(?) CFG connect to GND-     |
| Subnet mask                                                                                                    | 255. 255. 255. 0                                                                                                    | Select serial port COM8 💌 (?                |
| Default Gateway                                                                                                    | 192. 168. 0. 201                                                                                                    | Read via COM                                |
| Baud Rate(bps)                                                                                                    | 115200                                                                                                    | Setup via COM                               |
| Parity/Data/Stop                                                                                                    | NONE V 8 V 1 V                                                                                                    | Operate via Net-(?) Leave CFG pin free-     |
| Module port                                                                                                    | 20108                                                                                                    | Search in LAN                               |
| Destination IP                                                                                                    | 192. 168. 0. 201                                                                                                    | Set selected item via Net                   |
| Destination Port                                                                                                    | 8234                                                                                                    | Device list in the Net<br>Module IP MAC Ver |
| Logs                                                                                                    |                                                                                                    | 192.168.0.7 006A0ACD45AB 5.8                |
| Melp:<br>1. You can use COM<br>config the device,<br>choose one<br>2. When use COM po<br>to GHD, while use<br>connect<br>3. MouseOver disple<br>Any question, Emai | port or Ethernet to<br>but you just need<br>rt you must connect CFG<br>Ethernet you shoule not<br>y hints<br>l to tec@usr.cn |                                             |
|                                                                                                    | ~                                                                                                    |                                             |

Diagram 3-2 UDP Mode

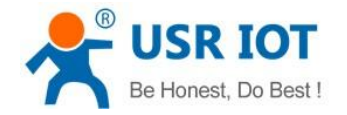

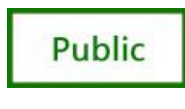

USR-K1 User Manual

In UDP mode, after the module is powered on listening on port Settings, not take the initiative to establish a connection, when data from by forwarding to the serial port, when a serial port receives the data sent over the network to the IP and port module Settings.

## 3.3 TCP Client

| 🙀 USR-TCP232-Setup V5                              | .0.3.8                                             |                                        |
|----------------------------------------------------|----------------------------------------------------|----------------------------------------|
| File Search 中文 H                                   | elp                                                |                                        |
| Parameters (?)<br>Module work mode                 | TCP Client                                         | Show Expand functions »                |
| Module IP                                          | 192. 168. 0. 7                                     | Operate via COM-(?) CFG connect to GND |
| Subnet mask                                        | 255. 255. 255. 0                                   | Select serial port COM8 💌 (?)          |
| Default Gateway                                    | 192. 168. 0. 201                                   | Read via COM                           |
| Baud Rate(bps)                                     | 115200                                             | Setup via COM                          |
| Parity/Data/Stop                                   | NONE V 8 V 1 V                                     | Operate via Net-(?) Leave CFG pin free |
| Module port                                        | 20108                                              | Search in LAN                          |
| Destination IP                                     | 192. 168. 0. 201                                   | Set selected item via Net              |
| Destination Port                                   | 8234                                               | Device list in the Net                 |
| Logs                                               |                                                    | 192.168.0.7 006A0ACD45AB 5.8           |
| Parameters has upd<br>change Param, click<br>Net]. | ated to left form. After<br>[Set selected item via |                                        |

### **Diagram 3-3 TCP Client**

In TCP client mode, after power on module according to their own Settings active TCP server to connect to the server, and then establish a long connection, data transparent transmission after this mode, the TCP server IP module would need to be visible and the visible means directly by module's IP can PING the server IP, server side can be fixed IP, the Internet can also be internal network IP and module in the same local area network.

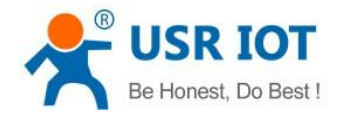

USR-K1 User Manual

## 3.4 UDP Server Mode

| USR-TCP232-Setup V5                                | 5.0.3.8                                           |                                        |
|----------------------------------------------------|---------------------------------------------------|----------------------------------------|
| le Search 中文 H                                     | elp                                               |                                        |
| Parameters <b>(?)</b><br>Module work mode          | WDP Server 💌                                      | Show Expand functions >>               |
| Module IP                                          | 192. 168. 0. 7                                    | Operate via COM-(?) CFG connect to GND |
| Subnet mask                                        | 255. 255. 255. 0                                  | Select serial port COM8 (?)            |
| Default Gateway                                    | 192. 168. 0. 201                                  | Read via COM                           |
| Baud Rate(bps)                                     | 115200                                            | Setup via COM                          |
| Parity/Data/Stop                                   | NONE V 8 V 1 V                                    | Operate via Net-(?) Leave CFG pin free |
| Module port                                        | 20108                                             | Search in LAN                          |
| Destination IP                                     | 192. 168. 0. 201                                  | Set selected item via Net              |
| Destination Port                                   | 8234                                              | Device list in the Net                 |
|                                                    |                                                   |                                        |
| Farameters has upd<br>change Param, click<br>Net]. | ated to left form.After<br>【Set selected item via |                                        |

### Diagram 3-4 UDP Server Mode

UDP server refers to the normal UDP are not validated on the basis of the source IP address, destination IP instead of the UDP packets are received data source IP, similar to TCP server functionality.

In this mode, the module by default record a destination IP, when a serial port data, to record the IP to send data, at the same time, the module at the server status, to accept the network packets sent to module, and adjust the target IP IP for the data source, suitable for multiple IP working mode for the module.

Use computer end program and UDP mode is exactly the same, no need to change.

**Note:**UDP mode, UDP server mode with a single maximum length of 1472 bytes should be controlled at or below, if greater than this length, the module will automatically restart, the proposed subcontractor sent.

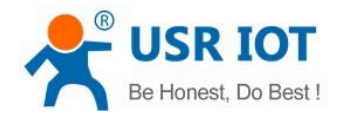

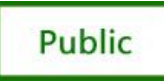

## 3.5 TCP Server Mode

| 🔬 USR-TCP232-Setup                                        | V5.0.3.8                                               |                                                                                                    |
|-----------------------------------------------------------|--------------------------------------------------------|----------------------------------------------------------------------------------------------------|
| File Search 中文                                            | Help                                                   |                                                                                                    |
| Parameters-(?)<br>Module work mode                        | TCP Server                                             | Show Expand functions >>                                                                                                  |
| Module IP                                                 | 192. 168. 0. 7                                         | Operate via COM-(?) CFG connect to GND                                                                                    |
| Subnet mask                                               | 255. 255. 255. 0                                       | Select serial port COM8 💽 (?)                                                                                             |
| Default Gateway                                           | 192. 168. 0. 201                                       | Read via COM                                                                                                    |
| Baud Rate(bps)                                            | 115200                                                 | Setup via COM                                                                                                    |
| Parity/Data/Stop                                          | NONE - 8 - 1 -                                         | Operate via Net-(?) Leave CFG pin free                                                                                    |
| Module port                                               | 20108                                                  | Search in LAN                                                                                                    |
| Destination IP                                            | 192. 168. 0. 201                                       | Set selected item via Net                                                                                                 |
| Destination Port                                          | 8234                                                   | Device list in the Net           Module IP         MAC         Ver           192,168,0,7         008404014548         5,8 |
| Logs<br>Parameters has up<br>change Param, clic<br>Net ]. | odated to left form.After<br>ck 【Set selected item via |                                                                                                    |

Diagram 3-5 TCP Server Mode

In TCP Server mode, module and gateway trying to communication first, and then monitor set up local port, there is connection request response and create a connection, can exist at the same time up to 4 links, a serial port after receipt of the data will be sent to all at the same time of establishing links with network module device.

USR-TCP232-SETUP software, set the Index function can be achieved when to establish a multi-channel connection, the module can identify communications equipment, and with the specified device to communicate.

### **3.6 Virtual COM Mode**

Virtual COM means to convent data TCP connected to data of a COM within PC for transparent transmission. Take TCP Client mode for example:

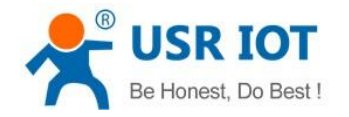

#### USR-K1 User Manual

#### Loading http://www.usriot.com/Download/31.html

- 1. Disable firewall and antivirus program
- 2. Install Virtual COM
- 3. Setting TCP Server

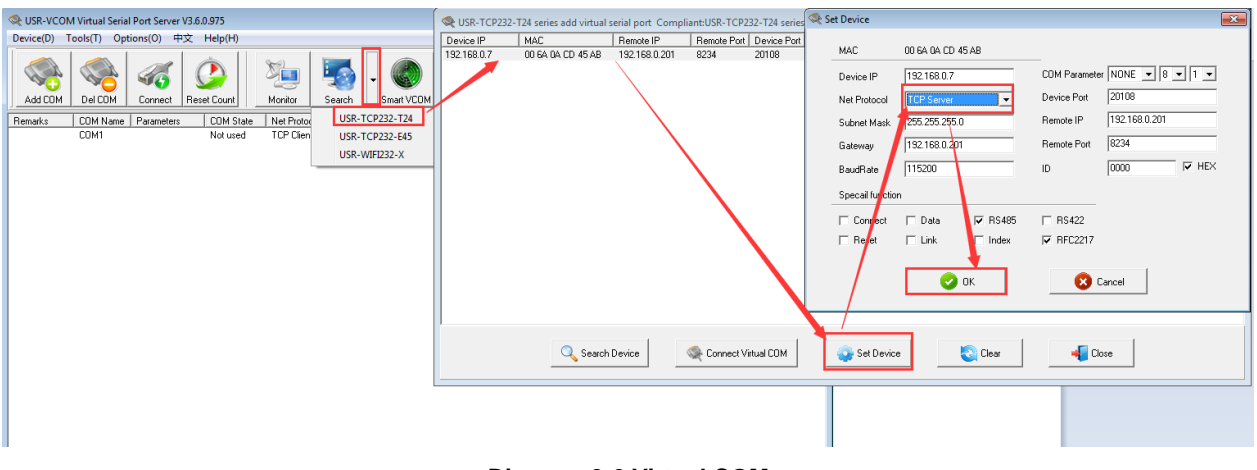

#### **Diagram 3-6 Virtual COM**

#### 4. Connect a com

| R-TCP232-T24 series add virtua | Add Virtual Serial Port              |                        |                           |                     |
|--------------------------------|--------------------------------------|------------------------|---------------------------|---------------------|
| Device IP MAC                  |                                      | Net Protocol Bau       | dRate COM Parame ID       | Subnet Mask Version |
| 192.168.0.7 00 6A 0A CD 45 AB  | Virtual COM: COM6                    | 01 TCP Server 1152     | 200 NONE/8/1 00 00 84     | 255.255.255.0 5.8   |
|                                | Virtual CDM: CDMB                    | `a free com            |                           |                     |
| 🔍 Seard                        | ch Device                            | St Device              | 😋 Clear 🛛 🛶 Clos          | e                   |
|                                | ] <b></b> `                          |                        |                           |                     |
| COM Virtual Serial Port Serv   | er V3.6.0.975                        |                        |                           |                     |
| Device(D) Tools(T) Options(O)  | 中文 Help(H)                           |                        |                           |                     |
| Add COM                        | Reset Count Monitor                  | art VCOM               |                           |                     |
| Remarks COM Name Paramete      | ers COM State Net Protocol Remote IP | Remote Port Local Port | COM Received Net Received | Net State Reg ID    |
| COM1                           | Not used TCP Client 192.168.2.7      | 20108                  | 0 0                       | Connected 0         |

### Diagram 3-7 Virtual COM

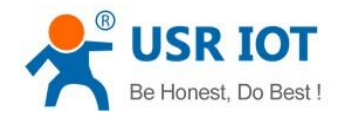

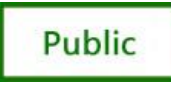

# 4. Hardware Description

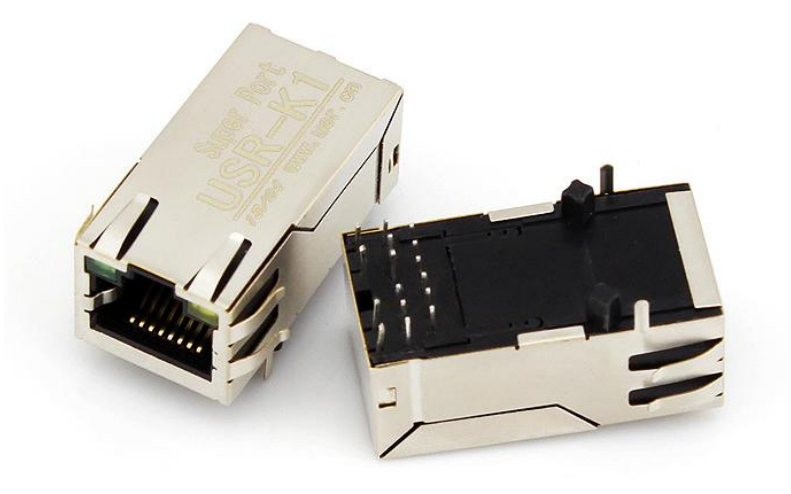

Diagram 4-1 USR-K1

PCB lib: http://www.usriot.com/Download/232.html

## 4.1 Technical Specifications

| Major characteristic | Parameter                         |
|----------------------|-----------------------------------|
| Name                 | USR-K1                            |
| CPU                  | 32bit 48MHz (Cortex-M0)           |
| Flash                | 32KBit                            |
| RJ45                 |                                   |
| Socket               | 1                                 |
| Speed                | 10/100M MDI/MDIX                  |
| Net protocol         | IP, TCP, UDP, ARP, ICMP           |
| Buffer               | send: 2K bytes, receive: 1K bytes |
| Network interface    | 8 pin RJ45                        |
| Serial               |                                   |
| Port Number          | 1                                 |
| Interface Standard   | TTL: pin type 3.3V                |
| Data Bits            | 5, 6, 7, 8                        |
| Stop Bit             | 1, 1.5, 2                         |
| Check Bit            | None, Even, Odd, Space, Mark      |

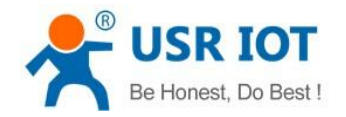

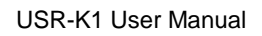

Public

| Baud Rate               | TTL:110 bps ~ 921.6 Kbps                    |  |  |
|-------------------------|---------------------------------------------|--|--|
| Flow Control            | null                                        |  |  |
| Buffer                  | receive: 800 bytes                          |  |  |
| RS-485 Pull-up and      | null, reserved 485 send-receive control pin |  |  |
| Pull-Down Resistor      |                                             |  |  |
| Parameter specification |                                             |  |  |
| Physical Size:          | PCB size: 21.6*13.5*32.6MM (L*H*W)          |  |  |
| Tomporaturo and         | Operating temperature: -25 to 75 ° C        |  |  |
|                         | Storage temperature: -40 to 80 ° C          |  |  |
| numbury range           | Storage humidity: 5% to 95% RH              |  |  |

Diagram 4-2 Technical Specifications

## 4.2 Hardware Description

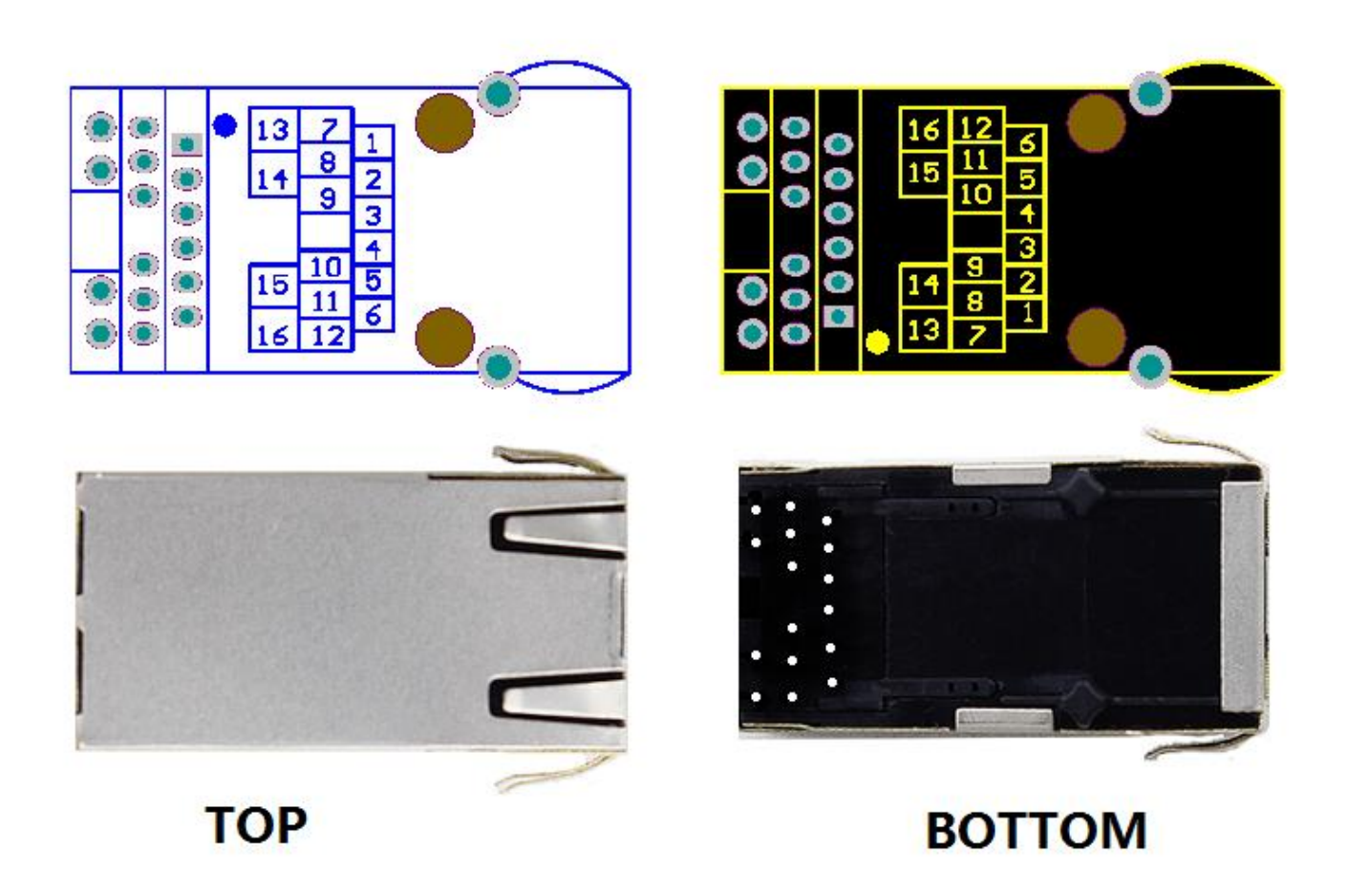

**Diagram 4-3 Technical Specifications** 

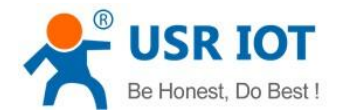

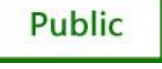

| No. | Pin         | Function                            | Descriptions                                                                                                    |  |
|-----|-------------|-------------------------------------|----------------------------------------------------------------------------------------------------|--|
| 1   | ISP         | Update pin                          | This pin to ground to the module power module can be upgraded. If you do not use, can be suspended.                                                                                                    |  |
| 2   | N/C         | N/C                                 | N/C                                                                                                    |  |
| 3   | LINK        |                                     | Can be used as a network connection status indicator pin                                                                                                    |  |
| 4   | RST         | RESET                               | Pin received 200ms low to reset the whole module.<br>If you do not use, can be suspended.<br>Note: The module is powered automatic reset, it is<br>recommended that connect the MCU IO port, reset the MCU<br>control module in a particular case. |  |
| 5   | 485_EN      | 485 enable                          | Can be used as RS485 enable pin                                                                                                    |  |
| 6   | CFG         | Serial ports<br>Configuration pins  | Low, you can use the serial port module configuration.<br>Normal working hours left floating or tied HIGH.<br>Note: give the power module, and then pulled down the CFG<br>pin to enter the serial configuration state.                            |  |
| 7   | LED2        | Network data instructions           | Connect to 13                                                                                                    |  |
| 8   | RXD         | Module data is<br>received          | Data receiving end of the module, TTL 3.3V microcontroller                                                                                                    |  |
| 9   | TXD         | Module data<br>transmission         | Data transmission end of the module, TTL level can be connected to 5V or 3.3V microcontroller                                                                                                    |  |
| 10  | GND         | Signal ground                       | GND                                                                                                    |  |
| 11  | VCC         | Power supply                        | Power supply: 3.3V @ 200mA                                                                                                    |  |
| 12  | LED1        | Network connection status indicator | Connect to 16                                                                                                    |  |
| 13  | LED2        | Network data<br>instructions        | Connect to 7                                                                                                    |  |
| 14  | LED_3.<br>3 | Network led power                   | Power 3.3V                                                                                                    |  |
| 15  | LED_3.<br>3 | Network led power                   | Power 3.3V                                                                                                    |  |
| 16  | LED1        | Network connection status indicator | Connect to 12                                                                                                    |  |

### Diagram 4-3 I/O introduce

## 4.3 Hardware to RJ45 Light

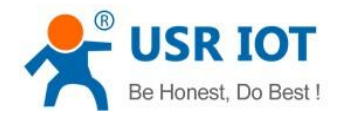

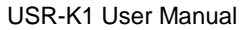

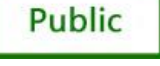

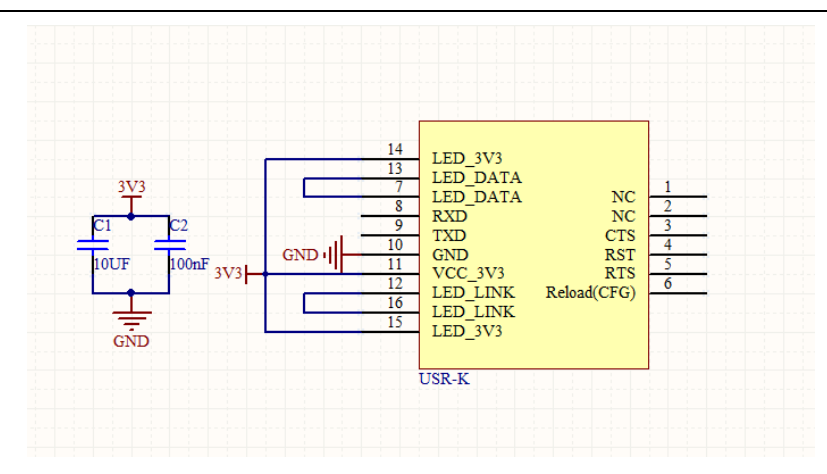

Diagram 4-4 Hardware to RJ45 light

### 4.4 Size

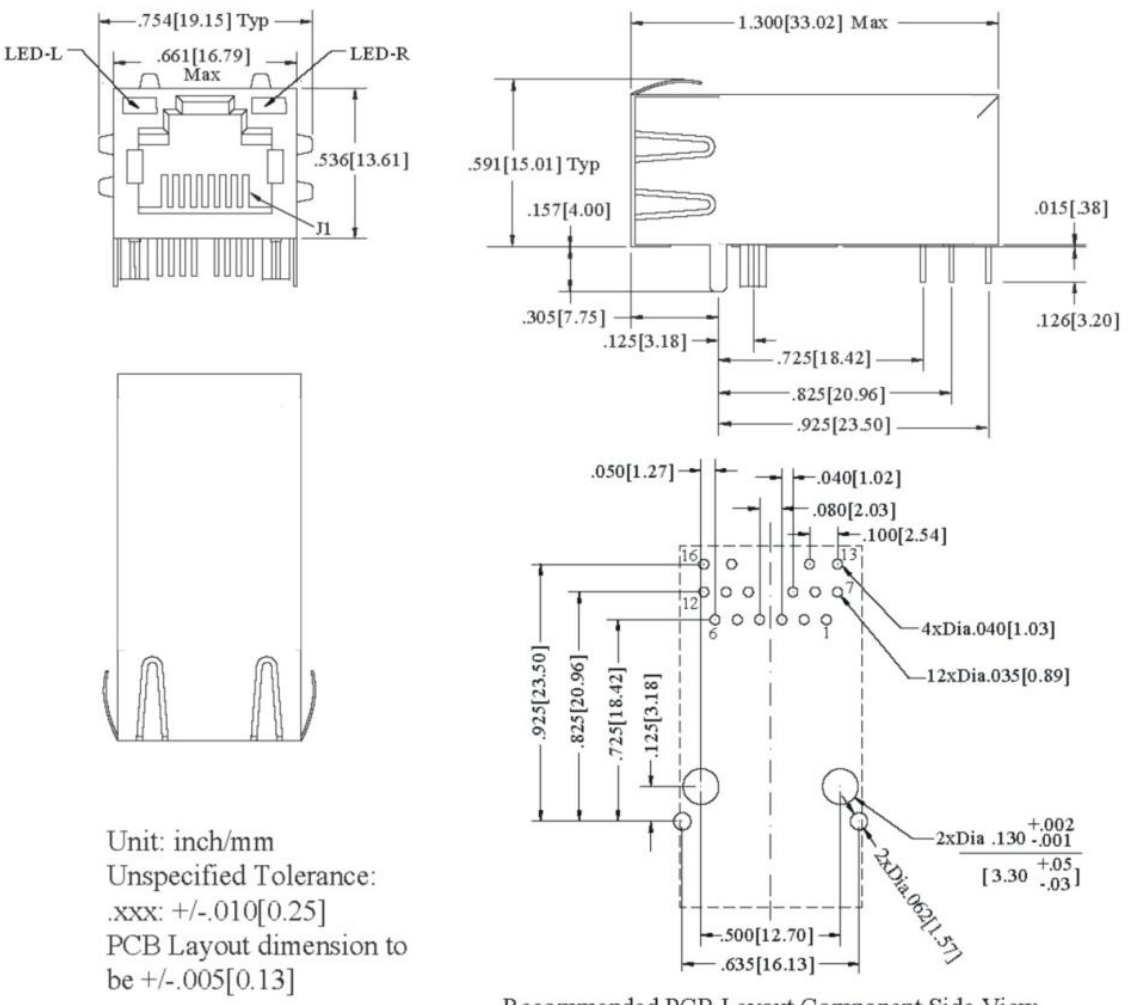

Recommended PCB Layout Component Side View

Diagram 4-5 size

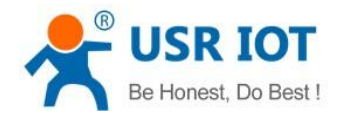

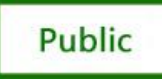

# **5. Expand Functions**

| USR-TCP232-Setup V5                                                                                                    | 5.0.3.8                                                                                                    |                                        |                          |
|----------------------------------------------------------------------------------------------------|----------------------------------------------------------------------------------------------------|----------------------------------------|--------------------------|
| File Search 中文 H                                                                                                    | elp                                                                                                    |                                        |                          |
| Parameters (?)                                                                                                    |                                                                                                    | Hido Runord Europhicss //              | Rypord functions         |
| Module work mode                                                                                                    | ILF Server                                                                                                    | hide Expand Functions w                | Expand Functions         |
| Module IP                                                                                                    | 192. 168. 0. 7                                                                                                    | Operate via COM-(?) CFG connect to GND |                          |
| Subnet mask                                                                                                    | 255. 255. 255. 0                                                                                                    | Select serial port COM8 💌 (?)          | ID: 0                    |
| Default Gateway                                                                                                    | 192. 168. 0. 201                                                                                                    | Read via COM                           | 🗌 Send device ID when co |
| Baud Rate(bps)                                                                                                    | 115200                                                                                                    | Setup via COM                          | ✓ Send data with device  |
| Parity/Data/Stop                                                                                                    | NONE - 8 - 1 -                                                                                                    | Operate via Net-(?) Leave CFG pin free | Specail functions        |
| Module port                                                                                                    | 20108                                                                                                    | Search in LAN                          | 🔽 RS485 🗌 RS422          |
| Destination IP                                                                                                    | 192. 168. 0. 201                                                                                                    | Set selected item via Net              | 🗖 Reset 🔲 Link           |
| Destination Port                                                                                                    | 8234                                                                                                    | Device list in the Net                 | 🗆 Index 🔽 RFC2217        |
|                                                                                                    |                                                                                                    | Module IP MAC Ver                      |                          |
| Logs<br>Help:<br>1. You can use COM<br>config the device,<br>choose one<br>2. When use COM po<br>to GND, while use<br>connect<br>3. MouseOver displa<br>Any question, Email | port or Ethernet to<br>but you just need<br>rt you must connect CFG<br>Ethernet you shoule not<br>y hints<br>1 to tec@usr.cn |                                        |                          |

**Diagram5-1 Expand functions** 

## 5.1 RS485

"485\_en" for RS485, external enable control pin.

Set the software interface:

| Specail functions |           |
|-------------------|-----------|
| 🔽 RS485           | 🗌 RS422   |
| 🗖 Reset           | 🗌 Link    |
| 🔲 Index           | ▼ RFC2217 |
|                   |           |

Diagram5-2 RS485

Select it by default

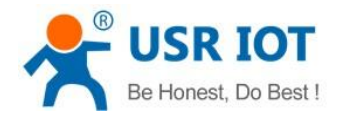

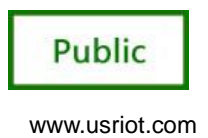

### 5.2 Link

The Link pins for the module to establish a communication connection status indicates pin, establish the communication Link pin will output low level, no connection is established, output high level. "Link" for external Link instructions .

Set the software interface:

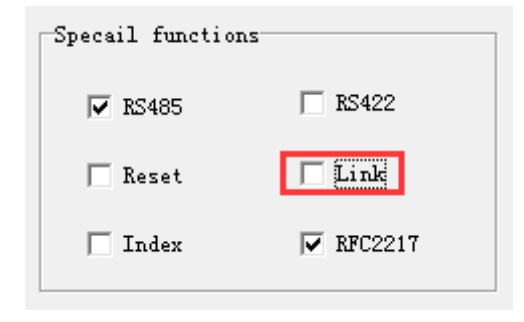

Diagram5-3 Link

Don't select it by default

### 5.3 Reset

When the module as a TCP Client-side, the module will take the initiative to connect TCP SERVER. When the Reset function, the module tries to connect to TCP Server-side 30 times, still unable to establish a connection, the module will automatically restart.

Set the software interface:

| 🗖 RS422   |
|-----------|
| 🗌 Link    |
| ₩ RFC2217 |
|           |

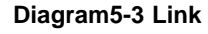

Don't select it by default

### 5.4 ID

Module as TCP Client-side ID function for TCP Server-side distinguish between data sources, to achieve the establishment of the connection or data communication process device ID will also be sent, the module ID number is set to decimal, range 0 - 65535, requires the receiving end HEX format.

1.Select "Connect" to establish a communication connection, TCP Server-side will receive the corresponding TCP Client-side ID (ID Description: The first four shows for the ID number, the last four digits of the display ID negated to authentication).

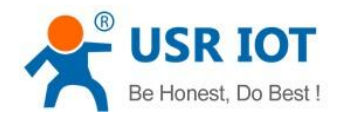

Public

The following picture shows the module do TCP CLINENT establish a communication connection ID feature is enabled, the setup interface module ID number 12

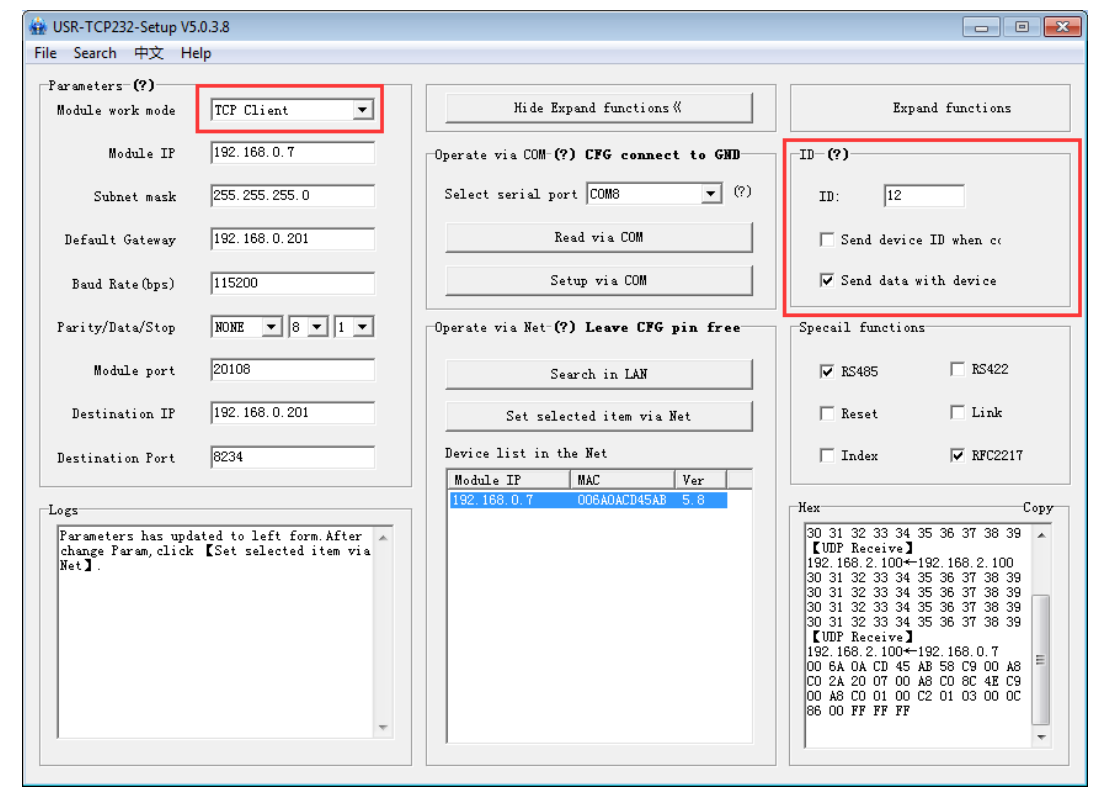

#### Diagram5-4 ID

### Don't select it by default

The figure below shows establish a communication connection ID function, the device through the serial communication interface to the TCP Server-side:

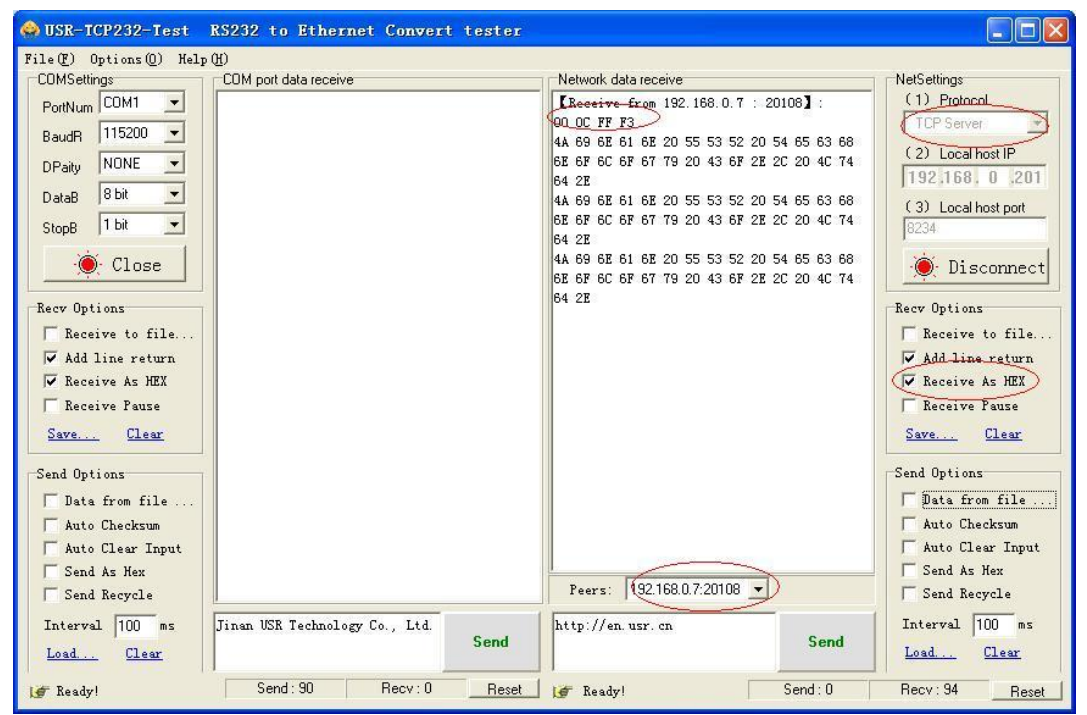

Diagram5-5 USR-TCP232-Test ID

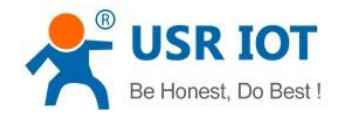

USR-K1 User Manual

www.usriot.com

2.Select data during each data transfer, TCP Server-side will receive the corresponding TCP Client-side ID (ID Description: ID before data transmitted only display four-digit ID number).

The following picture shows the module do the TCP CLINENT ID feature is enabled, data transmission module ID number 12 setting interface:

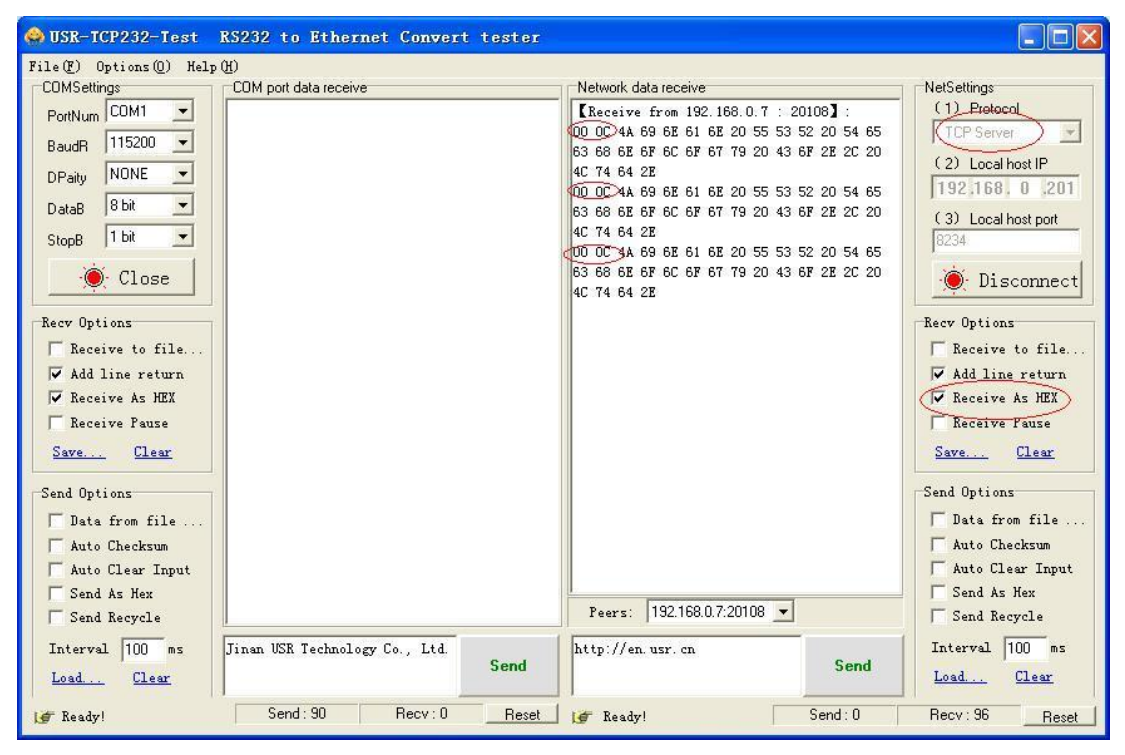

Diagram5-6 USR-TCP232-Test ID

The figure below shows the data communication ID function, the device through the serial port to TCP Server communication interface:

## 5.5 Index

Module as TCP SERVER end up at the same time to establish four connections, server-side at the same time send data to four CLIENT and SERVER the receiving Client-side data can not distinguish between sources of data, the Index function can send and receive data source selection.

Index function is enabled, communication data is displayed corresponding Client side device number, specific parameters are described below:

1.When receive data from Ethernet, module will send data to serial port with head 49 N, followed by data. 49 represent incoming data, N represent client index.

2.When user MCU want send data to module serial port, start with head 4F N data... 4F represent send out, N represent which client.

3.When new TCP connection incoming, module will send 43 N M to serial port, indicating that there is current link N accessed, total link number M.

4. When link number have exceed maximum, new link requirement will lead to message 46 46.

5.When disconnect, module will send 44 N M, represent current link N is delete, left link M.

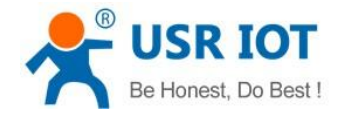

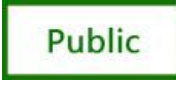

## **Note:** The above values set are HEX format.

### Set the software interface:

| Specail functions |           |
|-------------------|-----------|
| 🔽 RS485           | 🗖 RS422   |
| 🗖 Reset           | 🗖 Link    |
| Index             | ▼ RFC2217 |

#### **Diagram5-7 Index**

### Don't select it by default

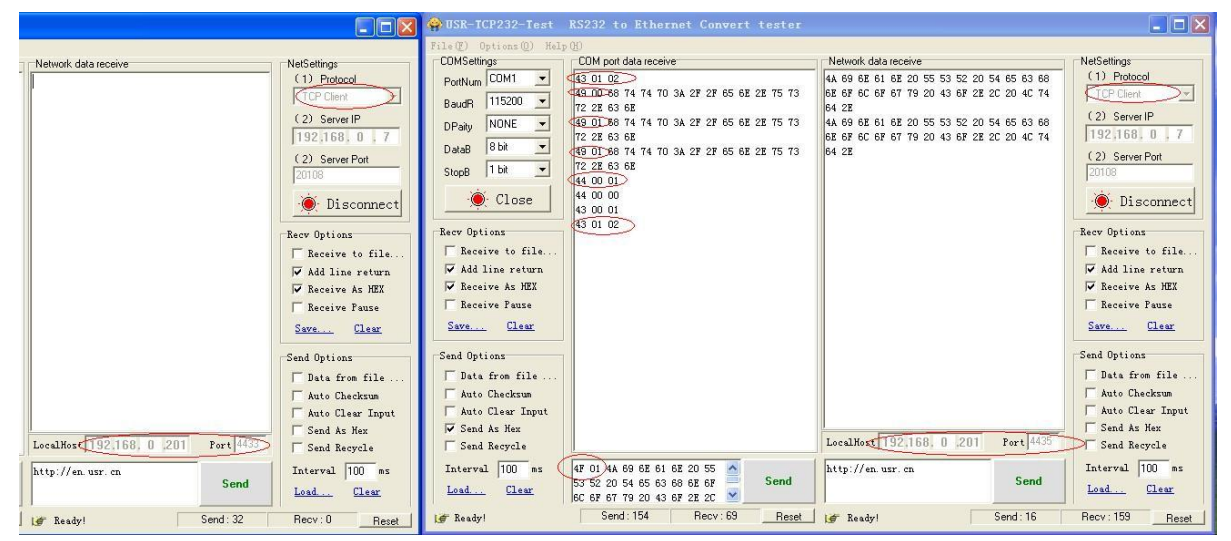

Diagram5-7 the test of index

### 5.6 RFC2217

RFC2217 is an agreement for setup com port settings via Ethernet by socket, Our product support an agreement like that, but not standard RFC2217, it is more sample and easy than RFC2217.

1. When module receive setup command, if is a valid command(right packet head and right checksum), the module will change self setting and answer nothing, else the data bits would be sent out at com port.

2. TCP Client, TCP Server, UDP Client, UDP Server, UDP broadcast support this function.

3. All changes will work at once, but not save to module, when power off will lose the settings. Set the software interface:

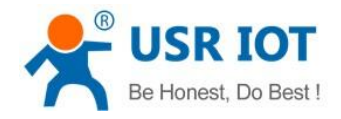

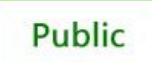

| Specail functions |           |  |  |  |
|-------------------|-----------|--|--|--|
| 🔽 RS485           | 🗖 RS422   |  |  |  |
| 🗌 Reset           | 🔽 Link    |  |  |  |
| 🔲 Index           | ▼ RFC2217 |  |  |  |
|                   |           |  |  |  |

#### Diagram5-8 RFC2217

select it by default

The command length is 8 bits, detail as follow table. The demo bytes are in hex mode:

| Name           | Packet header | Band rate              | UART bits setting          | Check sum    |
|----------------|---------------|------------------------|----------------------------|--------------|
| Bytes          | 3             | 3                      | 1                          | 1            |
| Description    | Three bytes   | Band rate in hex       | Parity/data/stop settings, | Check sum of |
| Description    |               | mode, High byte first. | see follow table.          | last 4 bytes |
| For example    |               | 01 C2 00               | 02                         | 02           |
| (115200,N,8,1) | 55 AA 55      | 01 02 00               | 03                         | 03           |
| For example    |               | 00.25.90               | 02                         | 02           |
| (9600,N,8,1)   | 50 AA 55      | 00 20 00               | 00                         | 00           |

### Diagram5-9 RFC2217 introduce

### Appendix: UART bits setting detail.

|     | <u> </u>      |       |                   |
|-----|---------------|-------|-------------------|
| Bit | Description   | Value | Description       |
| 1:0 | Data bits     | 00    | 5 bits            |
|     |               | 01    | 6 bits            |
|     |               | 10    | 7 bits            |
|     |               | 11    | 8 bits            |
| 2   | Stop bits     | 0     | 1 bits            |
|     |               | 1     | 2 bits            |
| 3   | Parity enable | 0     | Not enable Parity |
|     |               | 1     | Enable Parity     |
| 5:4 | Parity type   | 00    | ODD               |
|     |               | 01    | EVEN              |
|     |               | 10    | Mark              |
|     |               | 11    | Clear             |
| 8:6 | Not used      | 000   | Please fill 0     |
|     |               |       |                   |

Diagram5-10 UART bits setting detail

Test bits

55AA5501C2008346 For 115200 N,8,1

55AA550025808328 For 9600 N,8,1

Those two data is not transferred to serial, but the packet not conform will be transferred and revealed.

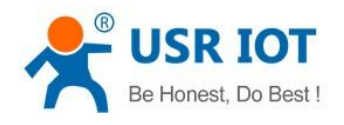

| 😔 USR-TCP232-Test 🕯 | 串口转网络调试助手                  |      |                           |            |                   |  |
|---------------------|----------------------------|------|---------------------------|------------|-------------------|--|
| 文件 ② 选项 ② 帮助 ④      |                            |      |                           |            |                   |  |
| 串口设置                | □ 串口数据接收                   |      | 网络数据接收                    |            | 网络设置              |  |
| 串口号 COM3 💌          | 55 AA 55 00 25 80 83 27    |      | KReceive from 192.168.0.7 | : 20108] : | (1)协议类型           |  |
| 2+4+                | 55 AA 55 00 25 80 83 28 89 |      | 55 AA 55                  |            | TCP Server 💌      |  |
| 波特率 5000            | 55 AA 55 00 25 80 83 28 89 |      | 55 AA 55                  |            | (2) + th 10th til |  |
| 校验位 NONE ▼          | 55 AA 55 00 25 80 83 28    |      |                           |            |                   |  |
|                     | 89                         |      |                           |            | 192,168, 0 ,201   |  |
| 数据位 100 1           | 55 AA 55 00 25 80 83 28 89 |      |                           |            | (3)本地端口号          |  |
| 停止位 1 bit ▼         | 55 AA 55 00 25 80 83 28 89 |      |                           |            | 8234              |  |
| 1                   | 55 AA 55 UU 25 80 83 28    |      |                           |            |                   |  |
| () 关闭               | C9 00 25 00 25 00 03 29 00 |      |                           |            | ● 新开              |  |
|                     | 55 AA 55 00 25 80 83 27    |      |                           |            |                   |  |
| 接收区设置               | 55 AA 55 01 C2 00 83 47    |      |                           |            | 接收区设置             |  |
| □ 接收转向文件            | 55 AA 55 01 C2 00 83 47    |      |                           |            | □ 接收转向文件          |  |
| ☑ 自动换行显示            | 55 AA 55 01 C2 00 83 47    |      |                           |            | ▶ 自动换行显示          |  |
| 区 十六进制显示            | 55 AA 55 00 25 80 83 26    |      |                           |            | 区 十六进制显示          |  |
|                     |                            |      |                           |            |                   |  |
| 1 首序按收业小            |                            |      |                           |            | 1 首序按收业小          |  |
| 保存数据                |                            |      |                           |            | 保存数据 清除显示         |  |
| 发送区设置               |                            |      |                           |            | 发送区设置             |  |
| F 自用文件数据源           |                            |      |                           |            | 「 自用文件数据源         |  |
| 后,自动发送财助位           |                            |      |                           |            | F 白新发送附加位         |  |
|                     |                            |      |                           |            |                   |  |
| 友达元日初宿空             |                            |      |                           |            | 一 及达元日40/佰生       |  |
| ▶ 按十六进制发送           |                            |      | )左接入 102 100 0 7 20100    | _          | ▼ 按十六进制发送         |  |
| □ 数据流循环发送           | 1                          |      | A主按州家: 152.168.0.7:20108  | <u> </u>   | 数据流循环发送           |  |
| 发送间隔 50 毫秒          |                            | 1    | 55 AA 55 00 25 80 83 28   |            | 发送间隔 50 毫秒        |  |
| <u>计件</u> #1 注除检1   |                            | 发送   |                           | 发送         | 文仕裁 ) 実院給 )       |  |
|                     |                            |      | 1                         |            |                   |  |
| <b>(</b> 就绪!        | 发送:6 接收:111                | 复位计数 | <b>适</b> 就绪!              | 发送:175     | 接收:6 <u>复位计数</u>  |  |

### Diagram5-11 RFC2217 for test

Open this function then open RFC2217 via USR-VCOM so serial port baud rate of PC application software serial server device can be matched automatically.

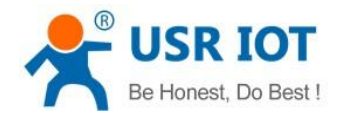

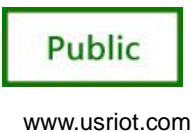

## 6. Common Questions

## 6.1 Work Across Network Segment

If your USR-K1 device's IP is 192.168.0.7, and remote PC's IP is 192.168.1.7, we need to config. Subnet mask of USR-K1 device, PC, and router to 255.255.0.0, if not, USR-K1 module will not communicate normally.

### 6.2 More Network Cards

| Control Panel  Network and Internet  Network Connections                                                                | Search Network Connections |  |
|----------------------------------------------------------------------------------------------------|----------------------------|--|
| Organize  Enable this network device Diagnose this connection Rename this connection Change settings of this connection | <br>≣. ▼ [                 |  |
| 本地 注接 网络 3 Realtek PCIe GBE Family Controller                                                                           |                            |  |
|                                                                                                    |                            |  |
|                                                                                                    |                            |  |
| only one network cards                                                                                                  |                            |  |
|                                                                                                    |                            |  |
|                                                                                                    |                            |  |
|                                                                                                    |                            |  |
|                                                                                                    |                            |  |
|                                                                                                    |                            |  |

## 6.3 Every Period of Time, Module Dropped

- 1. Firewall is no disable and antivirus software isn't off.
- 2. The IP address conflict.
- 3. More network cards is open.
- 4. A power shortage or oversize ripple voltage.

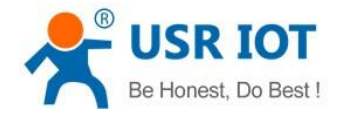

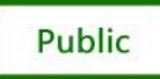

## 6.4 Search Device Failure, Port Occupied

Open more one setup software ,close it.

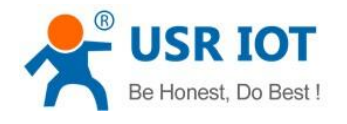

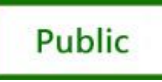

# 7. Revison history

V1.0.1 New V1.0.2 Adding details about RJ45 light V1.0.3 Correct some errors

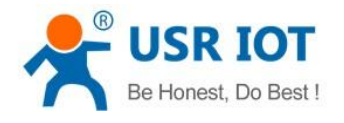

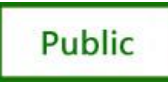

## 8. Contact Us

Company: Jinan USR IOT Technology Co., Ltd

Address: 1-724--728, Huizhan Guoji Cheng, Gaoxin Qu, Jinan, Shandong, China

Tel: 86-531-55507297 86-531-88826739-803

Web: http://en.usr.cn Skype: lisausr

Email: sales@usr.cn tec@usr.cn